## Collecting Sales Tax on Taxable Items in Petly Plans with Cornerstone

With the current integration of Cornerstone and Petly Plans, all plan items (WP codes) are automatically discounted 100% upon invoicing.

But practices that include taxable items in their plans must generate the taxes and include them on the invoice. The key steps include:

- Adding the plan item to the invoice, as usual.
- Adding an equivalent nonplan (full-price) item to the invoice, to generate the appropriate tax.
- Adding a credit to the invoice to delete the price of the nonplan item, leaving just the tax, which will be charged to the client.

## Here's how to accomplish the tasks above:

- 1. Create a **new invoice item** that will be used to generate a credit:
  - Give the item an easy-to-remember ID, like WPTAX.
  - For the description, enter WP taxable item credit.
  - Set **Allow change** to **Require change**, so that staff are required to adjust the item to the appropriate negative dollar value for the applicable invoice item(s).
  - On the Tax/Disc tab, make sure all tax and discount selections are cleared.

| o Instructio                          | ns Re         | eminders    | Tax/Disc L                   | ink Items | Spec. Actions                      | Travel    | Whiteboard | Cance |
|---------------------------------------|---------------|-------------|------------------------------|-----------|------------------------------------|-----------|------------|-------|
| Hospital descripti                    | on: WPTaxa    | able Item C | redit                        |           | Status: Active                     | •         |            |       |
| Client descripti                      | on:           |             |                              |           | Miscellaneous                      | item      |            |       |
| lassification                         |               |             |                              |           | Controlled subs                    | stance    |            |       |
| Prima                                 | arv: Wellness | : Plan      |                              | -         | Hazardous                          |           |            |       |
| Subcla                                | \$5:          |             |                              | -         | <ul> <li>Display on Vac</li> </ul> | ccine Tab |            |       |
| )efault revenue                       | e center      |             | Sell barcode                 |           | Unit of measure:                   | [None]    | •          |       |
| ricing                                |               |             |                              |           |                                    |           |            |       |
| Minimum anim                          |               | 00          | Automatic                    |           | Quantity A                         | mount     | Markup 🔺   |       |
| winimum price                         |               | .00         | Auto calculate pric          | e         | Base<br>NN                         | .00       | .00        |       |
| Dispensing fee                        |               | .00         | Percentage                   |           | .00                                | .00       | .00        |       |
| dispensing fee<br>for multiple patier |               |             | O Dollar amount<br>Round to: |           | .00                                | .00       | .00.       |       |
| Estimate markur                       | r 01          | 1 %         |                              |           | AU 1 D-                            |           |            |       |

2. If needed, open the invoice item (WP code), and update the client description so that it is different from the description on the equivalent nonplan item. This way the same invoice description won't appear twice to the pet owner on the invoice.

|               | JUOU WPH                          | eailyaiu Blue (up to | 20#J                 | Inventory  | ) 💿 Service 🔘 G        | roup 🔘 P       | ick 🔘 Dispensing |        |
|---------------|-----------------------------------|----------------------|----------------------|------------|------------------------|----------------|------------------|--------|
| nfo           | Instructions                      | Reminders            | Tax/Disc             | Link Items | Spec. Actions          | Travel         | Whiteboard       | Cancel |
| ltem<br>Iospi | information<br>tal description:   | WP Heartgard Blue    | e (up to 25#)        |            | Type<br>Status: Active | -              |                  |        |
| Clie          | nt description:                   | Product added to p   | olan, sales tax appl | ies        | Miscellaneous ite      | em             |                  |        |
| Clas          | sification                        |                      |                      |            | Controlled substa      | ance           |                  |        |
|               | Primary:                          | WP Petly Plan Iter   | n                    | -          | Hazardous              |                |                  |        |
|               | Subclass:                         | Add-On Plan Items    |                      |            | MSDS                   |                |                  |        |
| Defa          | ault revenue                      | center               | Sell barcode         |            | Unit of measure: [N    | one]           | ×                |        |
| Prici         | ng                                |                      | Automatic            |            |                        |                |                  |        |
| мі            | nimum price:                      | 29.99                | Auto calculat        | e price    | Quantity Amou          | unt N<br>29.99 | Markup 🔺         |        |
| Dis           | nensing fee:                      | 00                   |                      | o price    | .00                    | .00            | .00              |        |
|               | Owik                              |                      | Dollar amou          | unt        | .00                    | .00            | .00              |        |
| disp          | ensing fee                        |                      |                      |            | .00                    | .00            | .00              |        |
| Fistin        | muitipie patient:<br>nate markup: | .00 %                | Hound to:            | <b>•</b>   | Allow change: Alwau    | 10             |                  |        |

- 3. Since the equivalent **nonplan** item will deplete inventory correctly, do **not** link it to the plan item (WP code), to avoid duplicate reduction in quantity on hand.
- 4. When invoicing, include the plan item(s) (WP code[s]), the nonplan item(s), and a single WP taxable item credit code.
- 5. For the WP taxable item credit code, enter the **negative dollar value** of the sum of the equivalent nonplan taxable item(s), which will leave only the tax to be charged to the customer for this item(s).

|   | Item ID | Item Description                   | Quantity | Amount    | Staff | Center | Disc | Tax | Date         | 4 |
|---|---------|------------------------------------|----------|-----------|-------|--------|------|-----|--------------|---|
| 1 | WP7010  | WP Trifexis 20-40#                 | 1.00     | \$18.00   | 22    | Н      | ***  | No  | 04/27/2017 🚔 |   |
| 2 | TRIF20  | Trifexis 20-40lb PER DOSE          | 1.00     | \$18.00   | 22    | Н      | No   | Yes | 04/27/2017 🚔 | 1 |
| 3 | WPTAX   | WP Taxable Item Credit             | 1.00     | (\$18.00) | 22    | Н      | No   | No  | 04/27/2017 🚔 |   |
| 4 |         | Enter matching negative dollar val | ue. 🥖    |           |       |        | No   | No  | 00/00/0000 🚖 |   |

## How the three items work together on the invoice

- The WP code prices are automatically discounted from the customer invoice total, as usual. The pawprint icon appears on the invoice to the left of each description.
- The nonplan invoice code(s), price(s), and tax appear on the invoice.
- The WP taxable item credit code appears as a negative value to counter the nonplan item(s). The pawprint icon does not appear for this code because the line is manually discounted and the Petly 100% discount does not apply in this case.

The pet owner's invoice looks like this:

| 8021 Main<br>Eau Claire                        | Street<br>,WI 54703                                                |                                                      |                                                                                                    |                                                                                                    | Invoice #: 3859<br>Date: 4/27/201<br><b>Open Invoice</b>                                                                                                    |
|------------------------------------------------|--------------------------------------------------------------------|------------------------------------------------------|----------------------------------------------------------------------------------------------------|----------------------------------------------------------------------------------------------------|----------------------------------------------------------------------------------------------------|
| Patient ID:                                    | 72377                                                              | Species: Canine                                      | Weigh                                                                                                    | t: 6.00                                                                                                    | pounds                                                                                                    |
| Patient Name:                                  | Peet                                                               | Breed: Dachshund, Miniatu                            | re Birthday                                                                                                    | : 11/23/201                                                                                                    | 6 Sex: Male                                                                                                    |
|                                                | Description                                                        | Staff Na                                             | ime                                                                                                    | Quantit                                                                                                    | ty <u>Total</u>                                                                                                    |
| /27/2017                                       | WP Trifexis 20-40#                                                 | John Kir                                             | ngley, DVM                                                                                                    | 1.00                                                                                                    | \$18.00                                                                                                    |
|                                                | Trifexis 20-40lb                                                   |                                                      |                                                                                                    | 1.00                                                                                                    | \$18.00                                                                                                    |
|                                                | WP Taxable Item Credit                                             |                                                      |                                                                                                    | 1.00                                                                                                    | (\$18.00)                                                                                                    |
| nstructions<br>eartworm                        | preventitive is stronaly recomm                                    | ended for pets in our area                           | Patient S                                                                                                    | Subtotal:                                                                                                    | : \$18.00                                                                                                    |
| nstructions<br>leartworm  <br>eason as d       | preventitive is strongly recomm<br>irected. A heartworm test is re | ended for pets in our area<br>commended every twelve | Patient s<br>. Please use med<br>months.                                                                                    | Subtotal:                                                                                                    | the entire mosquito                                                                                                    |
| eartworm  <br>eason as d                       | preventitive is strongly recomm<br>irected. A heartworm test is re | ended for pets in our area<br>commended every twelve | Patient S<br>Please use med<br>months.<br>Invoid<br>Petly Plans 100% I                                                      | Subtotal:<br>ication for<br>ce Total:                                                                                           | the entire mosquito<br>\$18.00                                                                                                    |
| istructions<br>eartworm j<br>eason as d        | preventitive is strongly recomm<br>irected. A heartworm test is re | ended for pets in our area<br>commended every twelve | Patient S<br>Please use med<br>months.<br>Invoir<br>Petly Plans 100% I<br>Internal Sales (Use                               | Subtotal:<br>ication for<br>ce Total:<br>Discount :<br>ide) Tax :                                                               | the entire mosquito<br>\$18.00<br>\$18.00<br>(\$18.00)<br>\$0.90                                                                                                    |
| <u>istructions</u><br>eartworm j<br>eason as d | preventitive is strongly recomm<br>irected. A heartworm test is re | ended for pets in our area<br>commended every twelve | Patient S<br>Please use med<br>months.<br>Invoid<br>Petly Plans 100% I<br>Internal Sales (Usa<br>Si                         | Subtotal:<br>cation for<br>ce Total:<br>Discount :<br>ige) Tax :<br>ales Tax :                                                  | the entire mosquito<br>\$18.00<br>(\$18.00)<br>\$0.90<br>\$0.90<br>\$0.90                                                                                                    |
| istructions<br>eartworm j<br>eason as d        | oreventitive is strongly recomm<br>irected. A heartworm test is re | ended for pets in our area<br>commended every twelve | Patient S<br>Please use med<br>months.<br>Invoid<br>Petly Plans 100% I<br>Internal Sales (Usa<br>Sa                         | Subtotal:<br>ication for<br>ce Total:<br>Discount :<br>ige) Tax :<br>ales Tax :<br>Total:                                       | the entire mosquito<br>\$18.00<br>(\$18.00<br>(\$18.00)<br>\$0.90<br>\$0.90<br>\$0.90<br>\$1.80                                                                                                    |
| istructions<br>eartworm j<br>eason as d        | oreventitive is strongly recomm<br>irected. A heartworm test is re | ended for pets in our area<br>commended every twelve | Patient S<br>Please use med<br>months.<br>Invoid<br>Petly Plans 100% I<br>Internal Sales (Usa<br>Salaa<br>Balaa             | Subtotal:<br>ication for<br>Discount:<br>Discount:<br>ales Tax :<br>Total:<br>nce Due:                                          | sta.00<br>r the entire mosquito<br>(\$18.00)<br>(\$18.00)<br>(\$18.00)<br>(\$0.90<br>\$0.90<br>(\$1.80)<br>(\$1.80)<br>(\$1.80)                                                                                                    |
| <u>istructions</u><br>eartworm j<br>eason as d | preventitive is strongly recomm<br>irected. A heartworm test is re | ended for pets in our area<br>commended every twelve | Patient :<br>Please use med<br>months.<br>Invoid<br>Petly Plans 100% I<br>Internal Sales (Use<br>Salas<br>Balas<br>Previous | Subtotal:<br>ication for<br>be Total:<br>Discount:<br>ige) Tax :<br>ige) Tax :<br>ales Tax :<br>Total:<br>ince Due:<br>Balance: | sta.00<br>r the entire mosquito<br>(\$18.00)<br>(\$18.00)<br>(\$18.00)<br>(\$0.90<br>(\$0.90)<br>(\$1.80)<br>(\$1.80) |

**Note:** The paw print icon appears next to the Petly Plans discounted WP item(s), but does not appear next to the WP Taxable Item Credit code or next to any non-plan item(s).

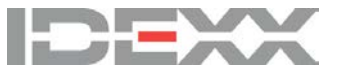